## How to guide: Google Account – Logging into Google Classroom

Useful YouTube videos on how to login in to Google Classroom:

<u>https://www.youtube.com/watch?v=dKTUz-23xcw</u> Ignore the specific login details presented and use yours <u>https://www.youtube.com/watch?v=2lowi-gmbys&t=172s</u> Although aimed at parents it also useful for you

**Your Google Classroom Login details** - Your parents/carers received an email last week detailing how to log in to Google Classroom. Alternatively please read below.

- Username (google will show 'Email or phone' ignore this) Student to use their Higham Lane
  School email address which is first name followed by surname followed by year started at Higham
  Lane (all one word) @highamlaneschool.co.uk. For example joebloggs18@highamlaneschool.co.uk
- Password: HIGHAM27123415647 (generic password must be changed once logged in)
- Technical help please email <u>itsupport@highamlaneschool.co.uk</u> between 8.30am 4.00pm Monday – Friday.

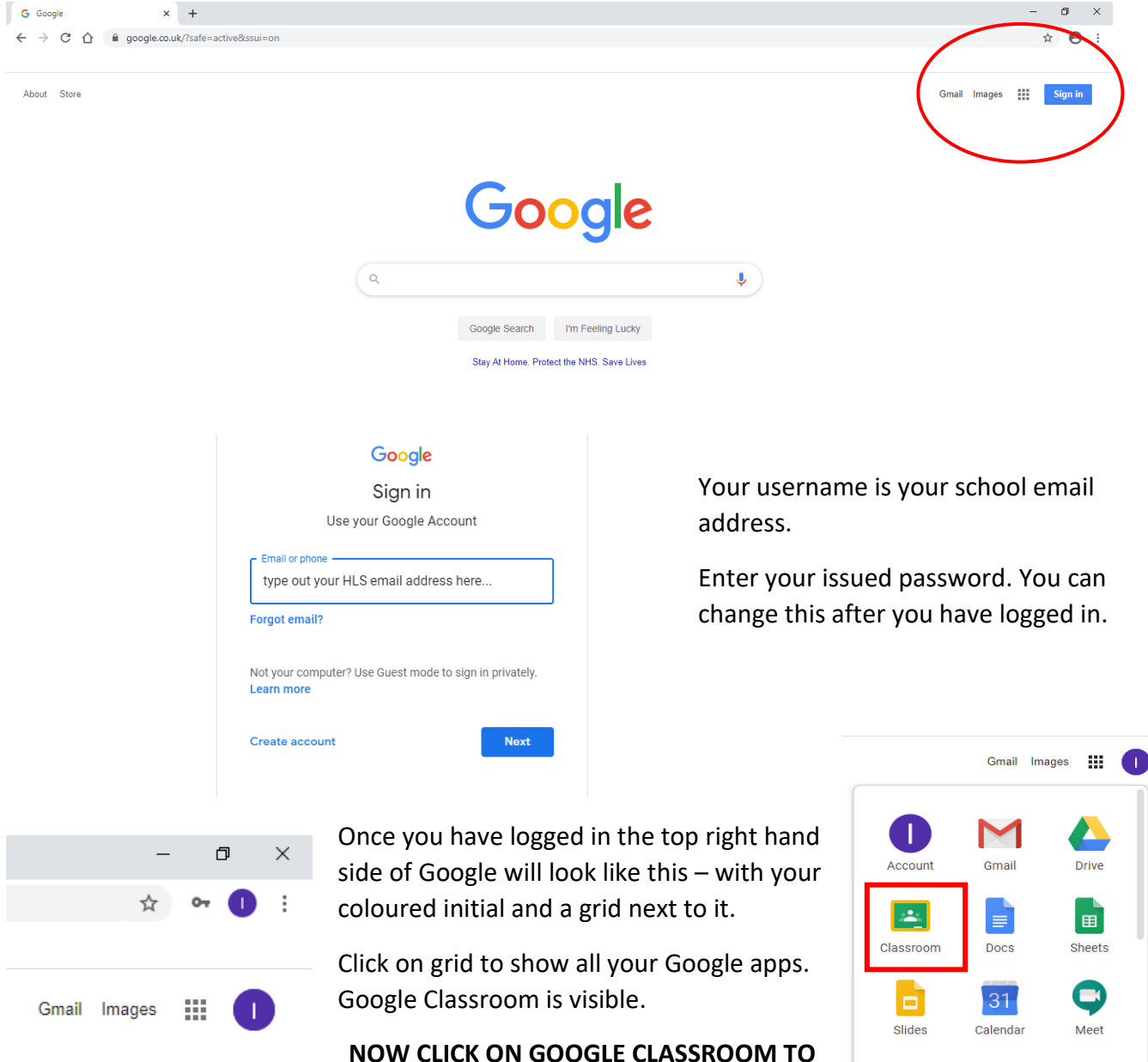

Open Google browser and sign into Google – click on blue Sign in box

NOW CLICK ON GOOGLE CLASSROOM TO JOIN YOUR CLASSES!

-

Contacts

G+

Google+